# Manual Declaración Jurada Situación Covid-19

# Objetivo

El presente manual describe la funcionalidad del módulo Actuaciones General y todas las tareas involucradas en el proceso, el cual se ha desarrollado con el objetivo de gestionar actuaciones internas que no cuentan con un proceso de tareas definido en el sistema OMBÚ.

# Ingreso al sistema

Para ingresar al sistema se deberá escribir en cualquier browser o explorador de internet la dirección: https://ombu.fiscalias.gob.ar/

Una vez ingresado en la dirección detallada, el sistema mostrará el formulario de inicio de sesión en donde se deberá completar usuario, contraseña y por último se deberá hacer clic en la opción "No soy un robot". Una vez realizadas las acciones anteriormente descritas, se habilitará el botón INGRESAR en donde se deberá hacer clic para acceder al sistema.

# Funcionalidades

Desde este módulo, se podrán iniciar y gestionar todas las tareas involucradas en el proceso Actuaciones Generales. Una vez iniciado el trámite, el sistema permitirá solicitar informes/intervenciones según sea requerido por la dependencia responsable de gestión de la Actuación General. El sistema permitirá también incluir Actuaciones Generales en el proceso Actos Administrativos.

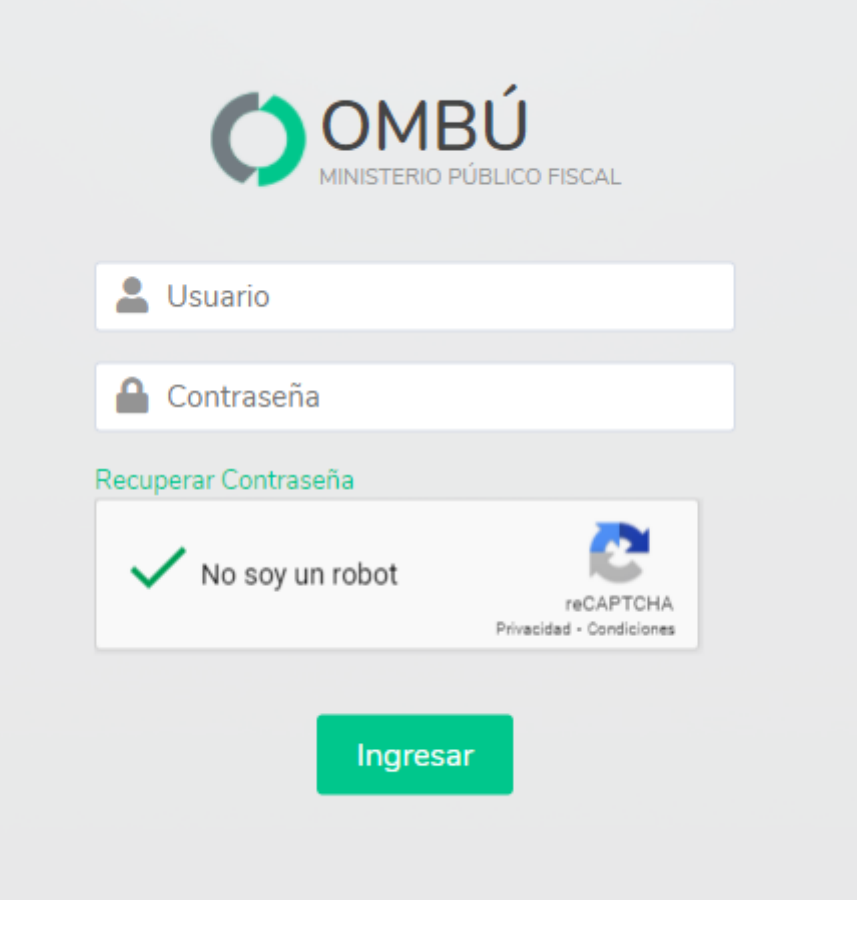

# Proceso

Completar esta declaración jurada sobre su situación con respecto al COVID-19

IMAGEN MENU ACCESO AL FORMULARIO

Acceder al formulario

Para completar los datos del formulario correspondiente a la declaración jurada sobre su situación con respecto al COVID-19 se podrá acceder desde:

### Barra de menú

• Situándose sobre el botón Opciones > DDJJ Situación COVID-19 Resolución FG N° 77/2021

# IMAGEN DATOS DEL AGENTE Datos del agente Datos del agente IMAGEN SITUACIÓN DE VACUNACIÓN Situación de Vacunación Situación de vacunación IMAGEN SITUACIÓN DE RIESGO

Situación de Riesgo

Situación de riesgo

### IMAGEN GESTION

### Gestión

Gestión + guardar cambios

### Registro de DDJJ Situación Covid-19 - Agentes a cargo

IMAGEN MENU ACCESO AL registro

### Acceder al registro

Acceder al registro

IMAGEN LISTADO

Listado de DDJJ situación COVID-19

Descripción Listado

**Registro General de DDJJ Situación Covid-19** 

### **Acceder a Tareas Pendientes**

Para gestionar la tarea "Gestionar actuación general" o, cualquiera de las tareas generadas por el proceso Actuación General, se podrá acceder desde:

### Pantalla principal

- Haciendo clic en el ícono de Actuaciones internas (1)
- Luego en el ícono de Tareas Pendientes (2)

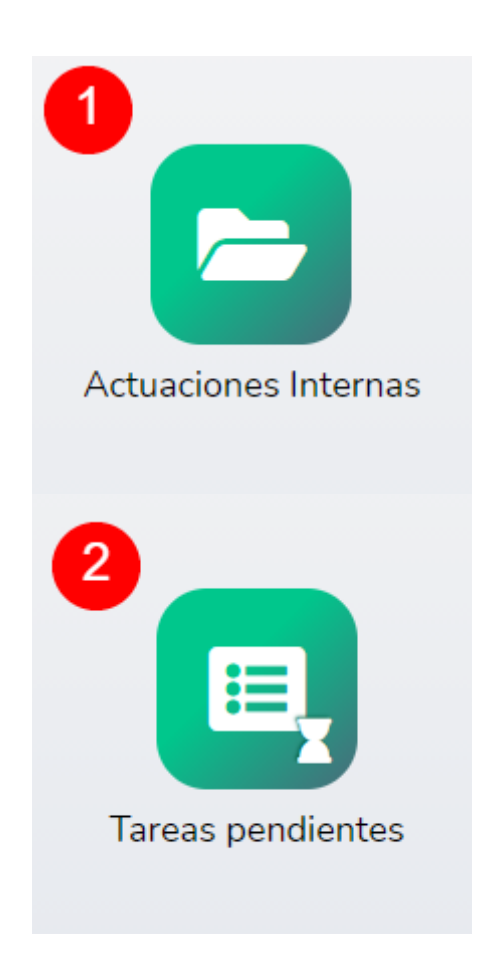

### Barra de menú

• Situándose sobre el botón Actuaciones Internas (3) > Tareas (4) > Tareas Pendientes (5)

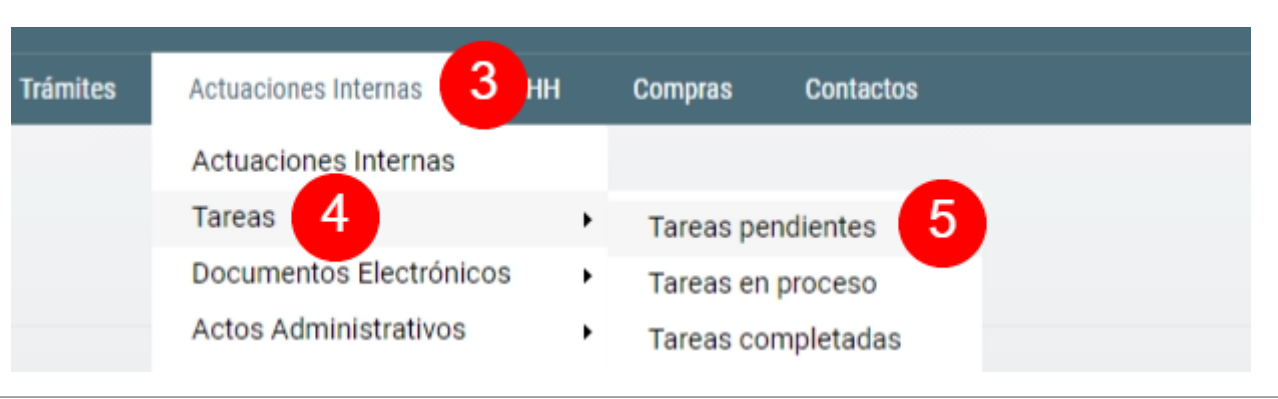

### Vista de Tareas Pendientes

| Tota | código                               | TAREA                                                                                            | 8<br>NRO: DE<br>ACTUACIÓN                               | 9<br>CARÁTULA                                                         | 10<br>TRÁMITE                                             | ESTADO         | 12<br>DOCUMENTOS | 13<br>ACCIONES                |
|------|--------------------------------------|--------------------------------------------------------------------------------------------------|---------------------------------------------------------|-----------------------------------------------------------------------|-----------------------------------------------------------|----------------|------------------|-------------------------------|
|      | <b>114424</b><br>02/08/2021<br>13:54 | Notificar Acto Administrativo<br><sup>ASIGNADA A</sup><br>Dto. de Despacho y Mesa de<br>Entradas | <b>30-00070825</b><br>02/08/2021<br>11:09<br>En Trámite | Resolución FGAG s/Nuevo acto administrativo> Mostrar Mapa del trámite | Acto Administrativo<br>00001950 C<br>Mapa del Trámite C   | Pendiente<br>+ | 15               | <b>◎</b> <mark>⁄</mark><br>14 |
|      | <b>114422</b><br>02/08/2021<br>12:32 | Elaborar Acto Administrativo<br>- 1.0.1<br>ASIGNADA A<br>Dto. de Despacho y Mesa de<br>Entradas  | <b>30-00070827</b><br>02/08/2021<br>12:32<br>En Trámite | Resolución FGAG s/Nuevo acto administrativo> Ejemplo                  | Acto Administrativo<br>00001952 2ª<br>Mapa del Trámite 2ª | Pendiente<br>* |                  | ◎ 💋                           |

En esta pantalla se puede visualizar

- Código (6): código identificador, fecha y hora de inicio de la tarea.
- Tarea (7): denominación de la tarea que se encuentra en curso y dependencia asignada para la gestión.

- Número de actuación (8): número identificatorio de actuación interna, fecha y hora de inicio de actuación interna y estado.
- Carátula (9): carátula de la actuación interna.
- Trámite (10): denominación del trámite que está siendo gestionado, número de trámite y mapa con el detalle.
- Estado (11): estado de la tarea que se está gestionado y detalle de etiquetas en caso de que hayan sigo agregadas.
- Documentos (12): detalle de documentos electrónicos en caso de que hayan sido agregados y estado de los mismos.
- Acciones (13): botones disponibles para realizar acciones sobre la tarea.
- Botón Modificar (14): botón que permite ingresar en modo edición de la tarea.
- Botón Ver (15): botón que permite ingresar en el modo vista de la tarea.

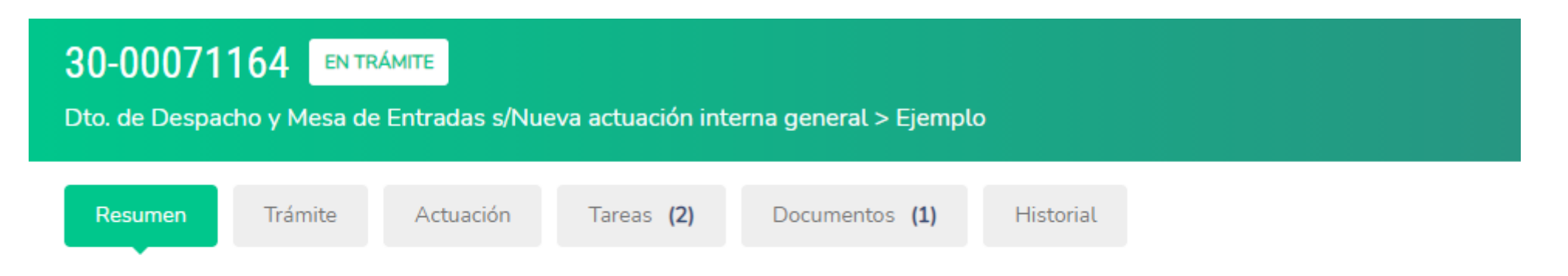

Actuación General: 138 s/Nueva actuación interna general > Ejemplo, creada por JUAN IGNACIO AMIR VITALI GARCÍA CAMPOS con fecha

12/08/2021

### Encabezado Actuación

Cada actuación interna que es generada en el sistema OMBÚ cuenta con un encabezado compuesto de solapas. En cada una de estas solapas se puede visualizar la información relacionada con el título de cada solapa.

Para más información consultar Apéndice - Encabezado Actuación Interna

### **Datos a completar**

La tarea **Gestionar actuación general** oficia de pivote, esto quiere decir que tiene la posibilidad de requerir tareas a otras dependencias y, una vez que sean finalizadas, la tarea volverá a estar en poder de la dependencia responsable de gestionar la Actuación General. En el único caso que esto no se cumple es cuando se solicita como "Opción de Gestión de Actuación" la tarea "Solicitar Archivado de Actuación".

Se visualizarán los siguientes campos:

- Opción de Gestión de Actuación (15): el sistema mostrará un listado en donde se podrá seleccionar una opción de gestión para la Actuación General.
- Observaciones de la tarea (16): el sistema permitirá ingresar texto libre en el campo "Observaciones de la Tarea". El texto ingresado en este campo podrá ser visualizado desde cualquier tarea de la Actuación Interna y además será el primer comentario de la tarea siguiente.

| Opción de Gestión de Actuación | ~ 15                                                                                                    |   |
|--------------------------------|----------------------------------------------------------------------------------------------------|---|
| Observaciones de la Tarea      | T<br>Esta observación va a ser visible desde cualquier tarea de la Actuación Interna y además va a ser el primer comentario de la tarea siguiente | 6 |

## Datos a Completar

Para más información acerca de las opciones disponibles en el campo "Opción de Gestión de Actuación" consultar **Opciones de gestión de Actuación General**.

| 2025/05/22 00:45 |                                           | 9/12                  |         | In      | structivo Declaración Jurada Situación Covid-19 |  |  |
|------------------|-------------------------------------------|-----------------------|---------|---------|-------------------------------------------------|--|--|
| Adjuntos         | Agregar regis                             | stro                  |         |         |                                                 |  |  |
| #                | TIPO                                      | NOMBRE                | ADJUNTO | OBS     | RVACIÓN                                         |  |  |
| Documen          | tos electrónic                            | OS + Agregar registro |         |         |                                                 |  |  |
| #                | DOCUMENTO                                 |                       | NÚMERO  | ARCHIVO | PROYECTO                                        |  |  |
| Nuevas No        | otificaciones                             | • Agregar registro    |         |         |                                                 |  |  |
| #                | DOCUMENTO<br>otificaciones  Agregar regis | DESTINATARI           | 0       | Ρ       | PLANTILLA                                       |  |  |

### Agregar Archivos adjuntos / Documentos Electrónicos / Notificaciones

El sistema permite agregar Archivos Adjuntos, Documentos Electrónicos y Notificaciones en caso de ser necesario. Estos documentos podrán ser consultados y visualizados en la solapa **Documentos** de la actuación interna.

A diferencia de los **Archivos Adjuntos**, los **Documentos Electrónicos** requieren la validación del usuario responsable de firma antes de ser incluidos en la solapa **Documentos** de la actuación interna.

Para más información, consultar:

- Apéndice Agregar Archivos Adjuntos
- Apéndice Agregar Documentos Electrónicos
- Apéndice Agregar Notificaciones

### **Gestionar Tarea**

Con el objetivo de gestionar la tarea, se deberán completar los campos detallados a continuación:

**Etiquetas (17):** en caso de ser necesario, el sistema permite agregar etiquetas con el objetivo de incluir información adicional y facilitar futuras búsquedas.

**Estado (18):** el sistema permite seleccionar diferentes estados que serán descritos a continuación.

- Pendiente: en caso de seleccionar esta opción, una vez guardado el formulario la solicitud cambiará de estado a Pendiente. Serán almacenados todos los datos de los campos completados en el formulario, pero la solicitud continuará asignada a la dependencia responsable de la tarea.
- En Proceso: en caso de seleccionar esta opción, una vez guardado el formulario la solicitud cambiará de estado a En Proceso. Serán almacenados todos los datos de los campos completados en el formulario, pero la solicitud continuará asignada a la dependencia responsable de la tarea. Seleccionar este estado permite separar las tareas **Pendientes** (tareas que no han sido iniciadas) de las tareas **En Proceso** (tareas que han sido iniciadas).
- Completada: en caso de seleccionar esta opción, una vez guardado el formulario la tarea cambiará a estado a Completada.

**Comentarios (19):** en caso de ser necesario, el sistema permite el ingreso de comentarios. Los comentarios permiten conocer el detalle de la gestión realizada.

Una vez completados los todos los campos indicados anteriormente, se deberá hacer clic en el botón Guardar (20) para guardar el formulario.

Si la Tarea en curso contiene Documentos Electrónicos pendientes de firma, la misma permanecerá en estado **Completada**. Una vez firmados los Documentos Electrónicos asociados a la Tarea, cambiará el estado a **Finalizada** y continuará el proceso.

| 25/05/22 00:45            | 11/12            |           |              |                     | Instructivo Declaracio        | ón Jurada Situación Covid-1 |
|---------------------------|------------------|-----------|--------------|---------------------|-------------------------------|-----------------------------|
| Gestión                   |                  |           |              |                     |                               |                             |
| Etiquetas                 | agregar etiqueta | 17        |              |                     |                               |                             |
| <b>5</b>                  | O Pendiente      | С         | ) En Proceso | ~                   | La tarea esta completada en e | espera de validación        |
| Estado                    |                  | C         | Completada   |                     | 18                            |                             |
| Comentarios               |                  |           |              |                     |                               | 19                          |
|                           |                  |           |              |                     |                               |                             |
| Eventos                   |                  |           |              |                     |                               |                             |
| # FECHA / HORA            |                  | ESTADO    |              | COMENTAR            | RIOS                          |                             |
| <b>1</b> 12/08/2021 14:44 |                  | Pendiente |              | Creación<br>proceso | de Tarea según mapa de        |                             |
|                           |                  |           |              |                     |                               |                             |
| Cancelar Guardar          | 20               |           |              |                     |                               |                             |

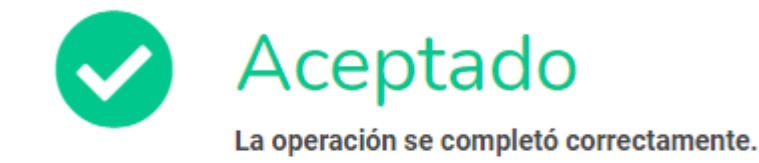

Continuar

### **Confirmación Tarea Completada**

Una vez completada la operación, el sistema mostrará el mensaje "La operación se completó correctamente".

From: https://manuales.mpfciudad.gob.ar/ - Manuales

Permanent link: https://manuales.mpfciudad.gob.ar/manual\_ddjj\_situacion\_covid-19?rev=1631063287

Last update: 2021/09/07 22:08

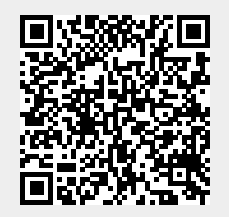